## お客様各位

平素は弊社商品をご愛顧いただき誠にありがとうございます。 この設定変更はPLUに設定されている単価を変更する操作方法を記載してあります。 尚、レジスターの『取扱説明書』にも本内容は記載されていますので併せてご参照下さい。

## 【 設定変更の流れ 】

- 1. 鍵位置 <精算 > で"精算"を行います。
- 2. 鍵位置く設定>で下記,設定変更を行います。

PLUの単価を変更します。

U-4/U-7シリース<sup>\*</sup>、FR-32/33シリース<sup>\*</sup>、M-2000シリース<sup>\*</sup>、U-2000シリース<sup>\*</sup> 該当機種 U-4、U−7、FR−32、FR−33 M−2000, U−2000

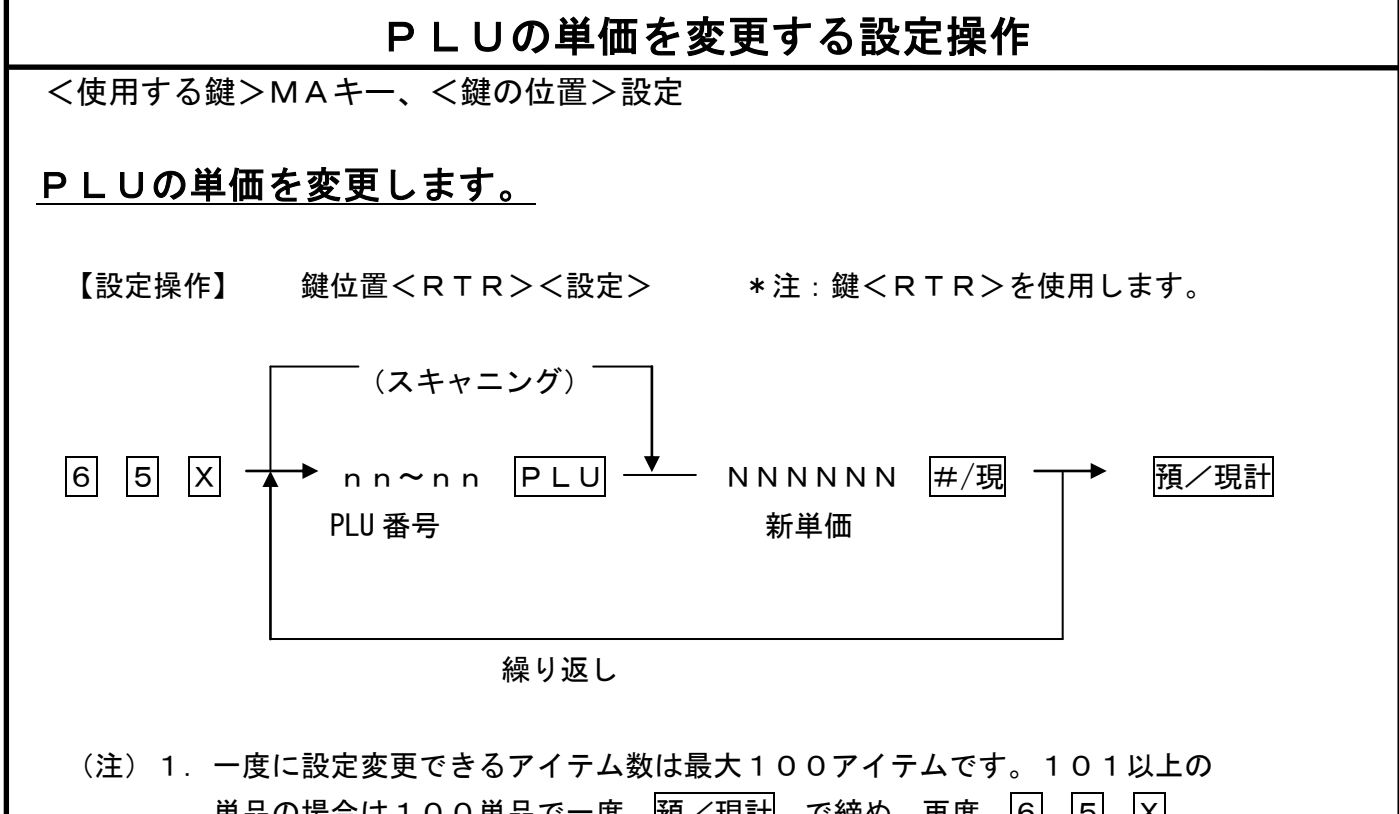

- 単品の場合は100単品で一度 預/現計 で締め, 再度 6 5 X から次の100個の単価変更を行いま<u>す。</u>
  - 2. マスター/サテライトシステム時は <u>預</u>/現計</u> 操作で, サテライトレジへ 変更データを送信しますので, サテライトレジも電源ONにしておいてください。
  - 3. 外税なら税抜き価格を、内税なら税込価格を設定してください。